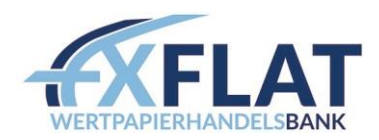

# **ANBINDUNG VON ATAS AN DEN METATRADER 5**

Version 1.0, 06.04.2021

#### Inhalt

| 1. | Einführung                         | 1 |
|----|------------------------------------|---|
| 2. | Modifikation des MT5               | 2 |
| 3. | Einrichtung der Verbindung in ATAS | 3 |

### 1. Einführung

Vielen Dank für die Eröffnung eines MetaTrader 5 (MT5) Kontos bei FXFlat und die Bestellung einer ATAS-Lizenz. Im Folgenden wird beschrieben, wie Sie eine Verbindung mit dem MetaTrader 5 einrichten.

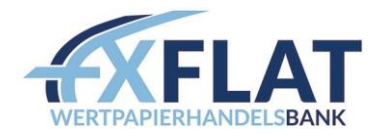

#### 2. Modifikation des MT5

Um die Verbindung zwischen ATAS und dem MT5 zu ermöglichen, müssen vorerst Einstellungen im MT5 vorgenommen werden.

1. Gehen Sie oben auf den Hauptreiter "Extras" und anschließend auf "Optionen"

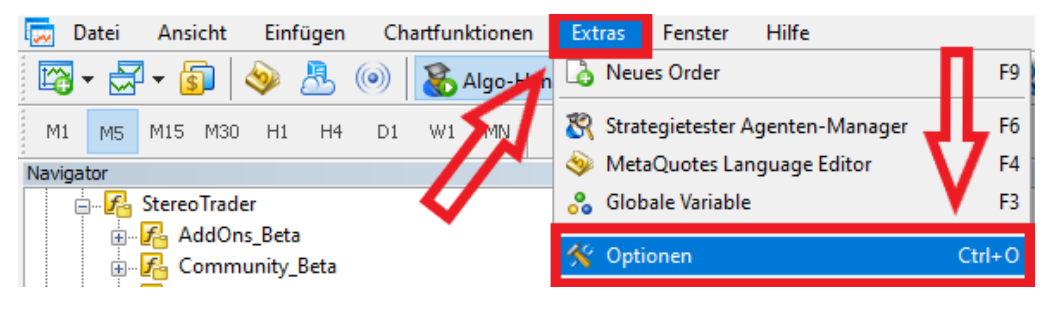

#### Abbildung 1: Metatrader Optionen

2. Von hier aus erreichen Sie den Unterreiter "Handel". Setzen Sie hier das Häkchen unter "Ein-Klick-Handel"

| ptionen |             |              |          |            |       |               |          | ?     | > |
|---------|-------------|--------------|----------|------------|-------|---------------|----------|-------|---|
|         | Community   |              |          | Signale    |       |               | Speicher |       |   |
| Server  | Diagramme   | Handel       | Experten | Ereignisse | Benad | nrichtigungen | E-Mail   | FTP   | • |
|         |             |              |          |            |       |               |          |       |   |
|         | Symbol:     | Automatic    | $\sim$   | EURUSD     |       |               | ~        |       |   |
|         | Volumen:    | Last Used    | ~        | 0.0001     | *     |               |          |       |   |
|         | Abweichung: | Last Used    | ~        | 0          | *     |               |          |       |   |
|         | Stop Level: | In Prices    | ~        |            |       |               |          |       |   |
|         |             | Fin-Klick-Ha | ndel     |            |       |               |          |       |   |
|         |             |              |          |            |       |               |          |       |   |
|         |             |              |          |            |       |               |          |       |   |
|         |             |              |          |            |       |               |          |       |   |
|         |             |              |          |            |       |               |          |       |   |
|         |             |              |          |            |       |               |          |       |   |
|         |             |              |          |            |       |               |          |       |   |
|         |             |              |          |            | _     |               |          |       |   |
|         |             |              |          |            | 0     | K Abb         | orechen  | Hilfe | 2 |

#### Abbildung 2: Ein-Klick-Handel

3. Wechseln Sie anschließend in den Reiter "Experten". Hier müssen die folgenden zwei Häkchen gesetzt werden. Drücken Sie anschließend auf "OK".

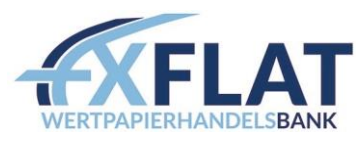

| Optionen                                                                                                    |                        |                   |            |               |             | ?    | $\times$ |  |  |  |  |
|----------------------------------------------------------------------------------------------------|------------------------|-------------------|------------|---------------|-------------|------|----------|--|--|--|--|
| Community                                                                                                    |                        | Signale           |            |               | Speicher    |      |          |  |  |  |  |
| Server Diagramme Hande                                                                                                    | Experten               | Ereignisse        | Benach     | richtigungen  | E-Mail      | FTF  | •        |  |  |  |  |
| Algorithmischen Handel erlauben     Deaktivieren des algorithmischen Handels nach einer Kontoänderung     Deaktivieren des algorithmischen Handels nach einer Profiländerung     Deaktivieren des algorithmischen Handels nach einer Änderung des Charts-Symbols oder des Zeitrahm     Deaktivieren des algorithmischen Handels über eine externe Python-API |                        |                   |            |               |             |      |          |  |  |  |  |
| Import von DLLs zulassen (pot                                                                                                    | entiell gefährlich, nu | ır für vertrauens | würdige Ar | nwendungen er | rmöglichen) |      |          |  |  |  |  |
| WebRequest für die folgende l                                                                                                    | JRLs erlauben:         |                   |            |               |             |      | .        |  |  |  |  |
| <ul> <li>fügen Sie eine URL hinzu,</li> </ul>                                                                                                    | z.B. 'https://www.n    | nql5.com'         |            |               |             |      |          |  |  |  |  |
|                                                                                                    |                        |                   | Oł         | < Abb         | rechen      | Hilf | e        |  |  |  |  |

Abbildung 3: Experten-Einstellungen

Die Modifikation des MT5 ist nun abgeschlossen, im nächsten Schritt muss die Handelsplattform ATAS gestartet werden.

## 3. Einrichtung der Verbindung in ATAS

Um die Verbindung zum MT5 in ATAS zu konfigurieren, muss das Verbindungsfenster von ATAS aufgerufen werden.

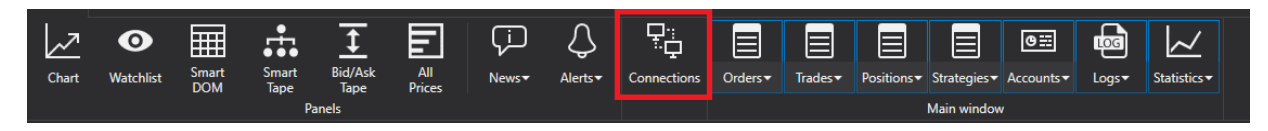

Abbildung 4: ATAS Einstellungsübersicht

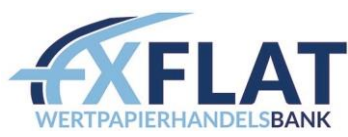

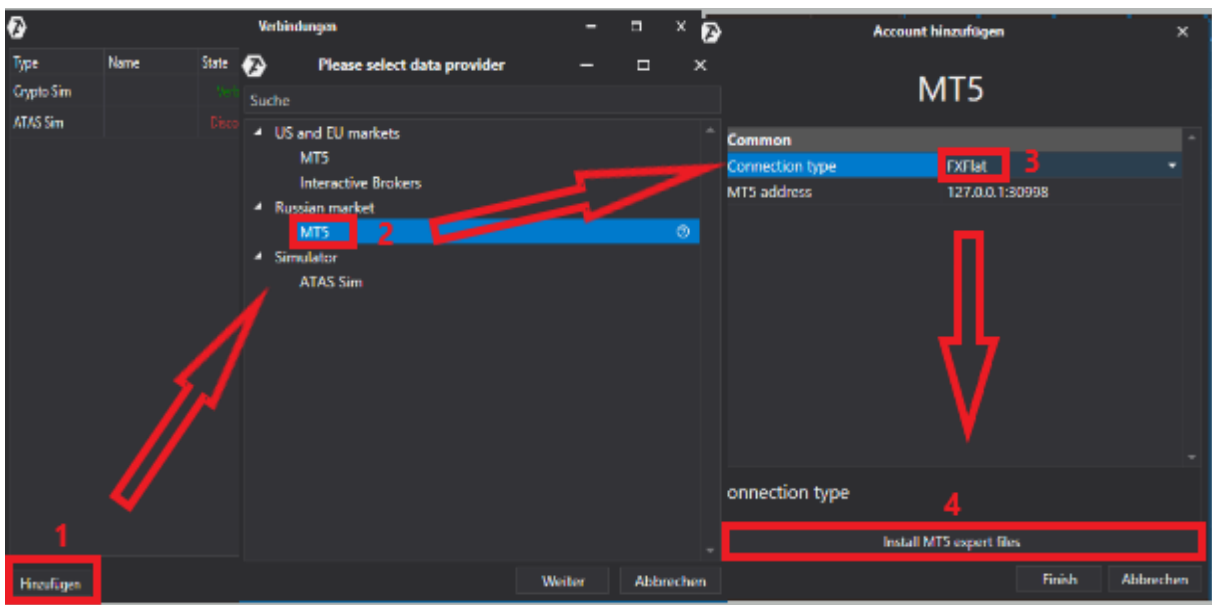

Abbildung 5: Verbindungseinrichtung und Installation am Metatrader in ATAS

Über "Hinzufügen" (1) -> MT5 (2) -> öffnet sich ein neues Fenster. Hier wird "FXFlat" (3) ausgewählt. Anschließend kann über den Button "Install MT5 expert files" (4) eine vollautomatische Installation der nötigen Files angestoßen werden.

Abschließend muss der Expert-Advisor "OFT" auf einem Chart im MetaTrader gestartet werden. Hierzu ist ein Doppelklick auf "OFT" im Navigator möglich, oder der EA kann in einen Chart gezogen werden.

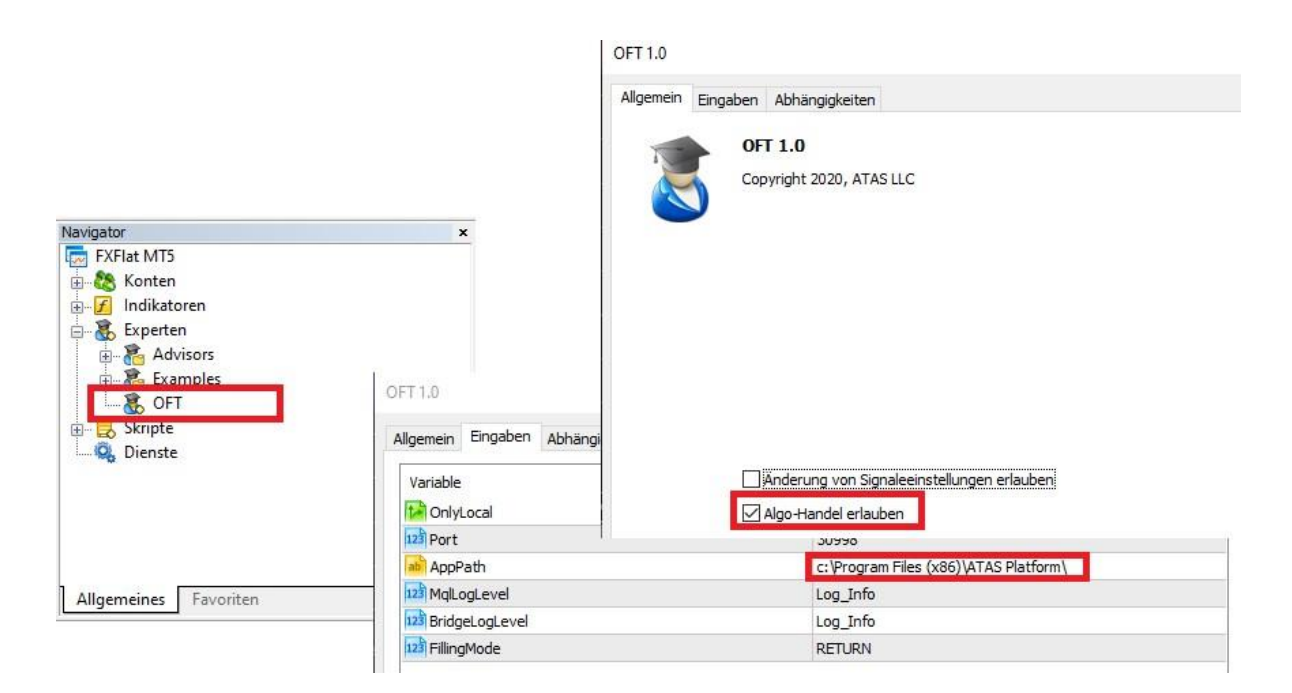

Abbildung 6: Verbindungseinrichtung ATAS

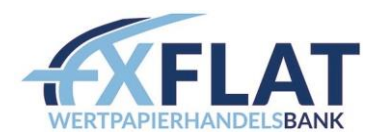

Im letzten Schritt muss ATAS noch an den MetaTrader 5 angebunden werden. Gehen Sie dazu in ATAS auf Verbindungen und wählen den MT5 von FXFlat aus. Drücken Sie den "Verbinden"-Button, um die Verbindung herzustellen.

| <b>&gt;</b> |        | Verbir | ndungen            |              |   |   |         | x i       |  |
|-------------|--------|--------|--------------------|--------------|---|---|---------|-----------|--|
| Туре        | Name   | State  | Liefert Marktdaten | Auto connect |   |   |         |           |  |
| Crypto Sim  |        |        | ~                  | ~            | ٥ | ŧ | Verbind | len       |  |
| ATAS Sim    |        |        | ~                  | ~            | ٥ | ÷ | Disconr | nect      |  |
| MT5         | FXFlat |        | ~                  |              | ٥ | ÷ | Verbind | len       |  |
|             |        |        |                    |              |   |   | î       |           |  |
| Hinzufügen  |        |        |                    |              |   |   | 9       | Schließen |  |

Abbildung 7: Verbindung an den MT5

Sobald die Verbindung erfolgreich hergestellt wurde, steht in der Zeile Status "Verbunden". Die Verbindung steht und kann für den Handel genutzt werden.

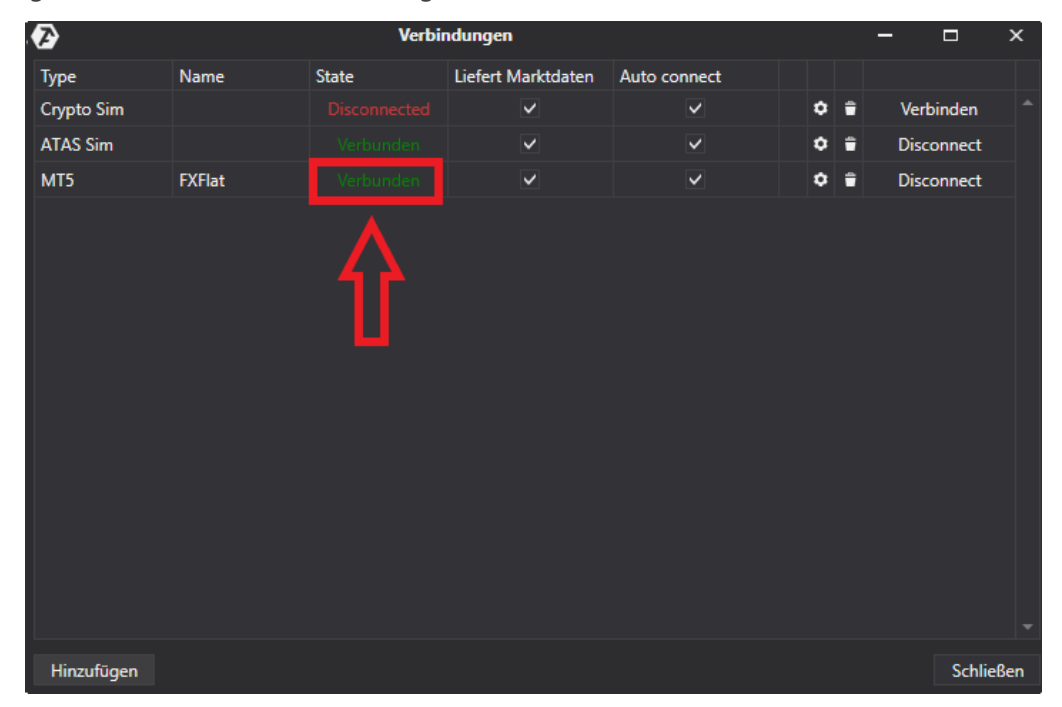

Abbildung 8: Verbindungsstatus erfolgreich